| Appointment                           |                                                                                                    |
|---------------------------------------|----------------------------------------------------------------------------------------------------|
| From:<br>Sent:<br>To:                 | Christina Erwin [CErwin@esassoc.com]<br>4/5/2018 10:19:40 PM<br>Christina Erwin [CErwin@esassoc.com]; Lisa Trifiletti [lisa@trifiletticonsulting.com]; Mindala Wilcox<br>[/O=Inglewood/OU=CITY/cn=Recipients/cn=mwilcox]; Fred Jackson [/o=Inglewood/ou=Exchange Administrative<br>Group (FYDIBOHF23SPDLT)/cn=Recipients/cn=fjackson]; Brian Boxer [BBoxer@esassoc.com]; Addie Farrell<br>[AFarrell@esassoc.com]; Tiffany Wright (twright@rmmenvirolaw.com) [twright@rmmenvirolaw.com]; Whit Manley<br>[WManley@rmmenvirolaw.com]                                                                                                    |
| Subject:<br>Attachments:<br>Location: | Murphy's Bowl: EIR Call<br>Untitled Attachment; Untitled Attachment; Canceled: Murphy's Bowl: EIR Call; Untitled Attachment; Canceled:<br>Murphy's Bowl: EIR Call; Canceled: Murphy's Bowl: EIR Call; Untitled Attachment; Untitled Attachment; Untitled Attachment; Untitled Attachment; Untitled Attachment; Untitled Attachment; Untitled Attachment; Untitled Attachment; Untitled Attachment; Untitled Attachment; Canceled: Murphy's Bowl:<br>EIR Call<br>Call: Conf ID: Conf ID: Co |
| Start:<br>End:<br>Show Time As:       | 4/9/2018 8:00:00 PM<br>4/9/2018 11:00:00 PM<br>Busy                                                                                                    |
| Recurrence:                           | (none)                                                                                                    |

Placeholder for IBEC EIR-related topics. Agendas to be developed and circulated by ESA prior to the call.

When you click "Join Skype Meeting" below, you will get a pop-up window that asks whether you want to join the meeting audio. Click "Don't join audio," then call in to the phone number provided in the meeting invite.

Your web browser will open to a Skype page. If you don't have Skype installed on your computer, just click "Join Using Skype for Business Web App instead" and you should be able to see the shared screen.

| Call: Conf ID: Conf ID: Conf I |                                         |
|----------------------------------------------------------------------------------------------------|-----------------------------------------|
|                                                                                                    | • • • • • • • • • • • • • • • • • • • • |
| > Join Skype Meeting <https: <="" td=""><td></td></https:>                                                                                                    |                                         |
| Help <https: o<="" td=""><td></td></https:>                                                                                                    |                                         |
| [!oc([1033])!]                                                                                                    |                                         |
|                                                                                                    |                                         |